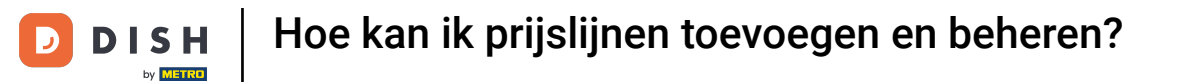

i

Welkom op het DISH POS dashboard. In deze handleiding laten we zien hoe je prijslijnen kunt toevoegen en beheren.

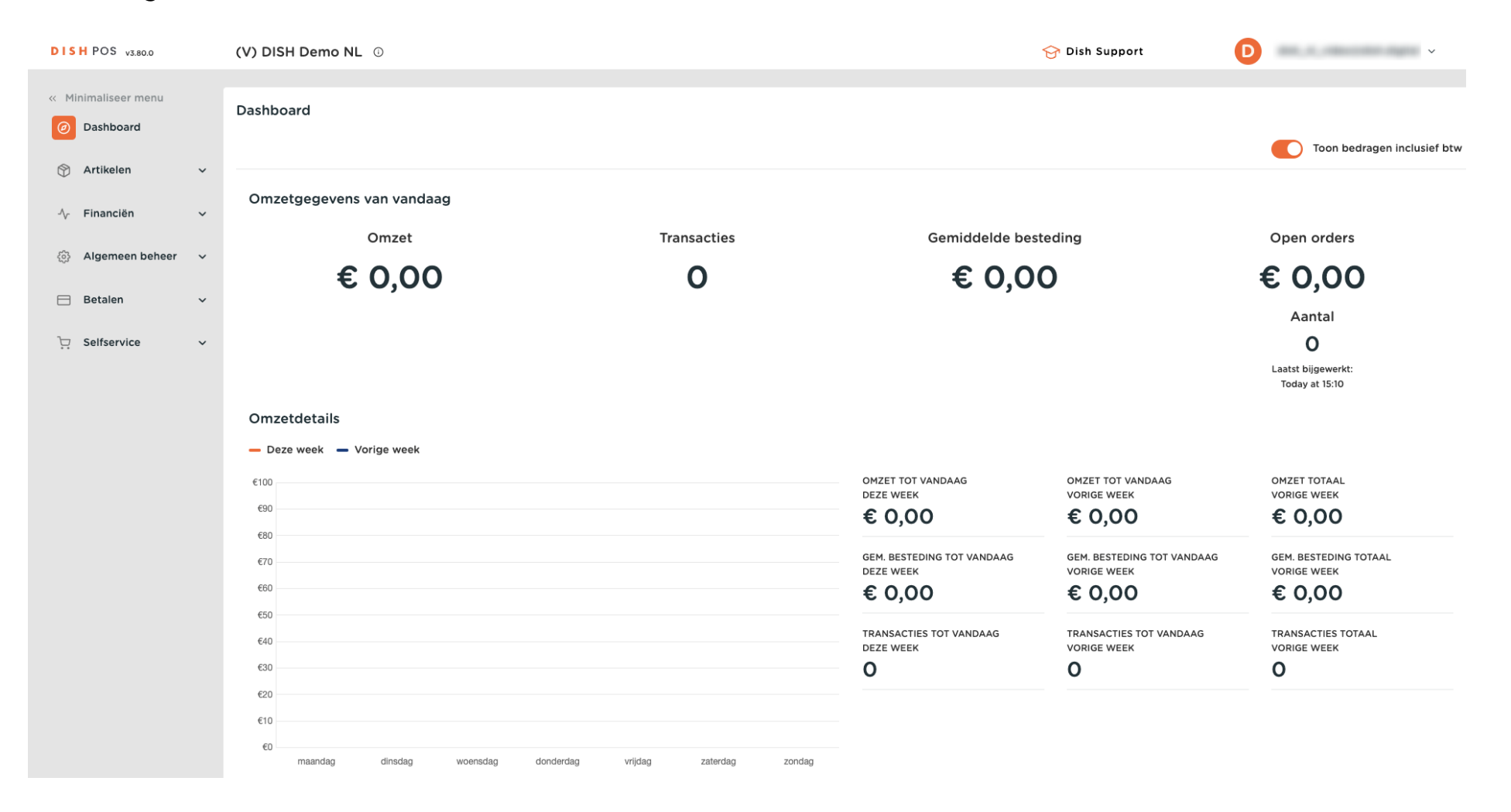

**DISH** Hoe kan ik prijslijnen toevoegen en beheren?

#### Klik eerst op Artikelen.

D

by METRO

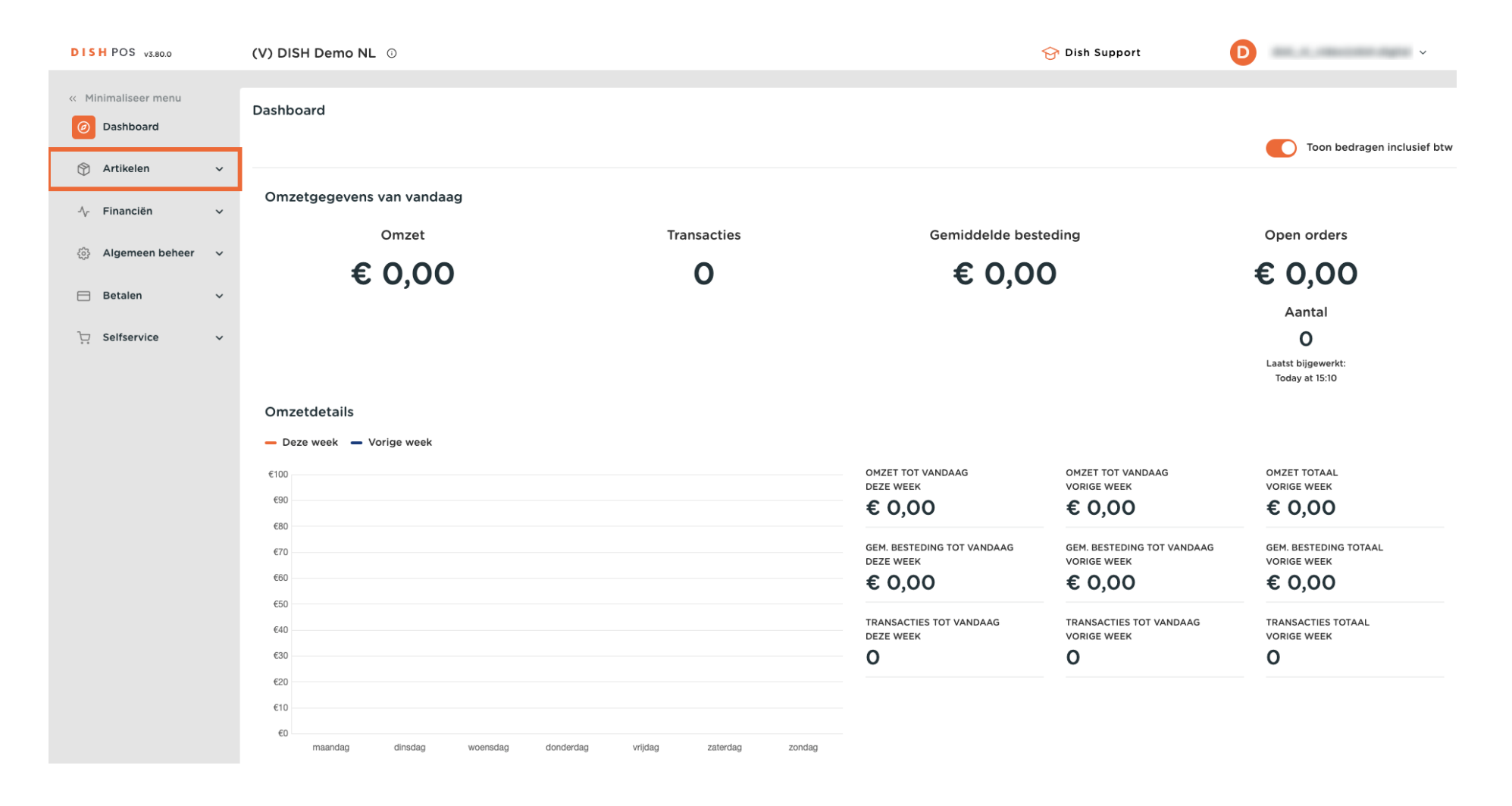

**DISH** Hoe kan ik prijslijnen toevoegen en beheren?

#### Ga dan naar Prijslijnen.

D

by METRO

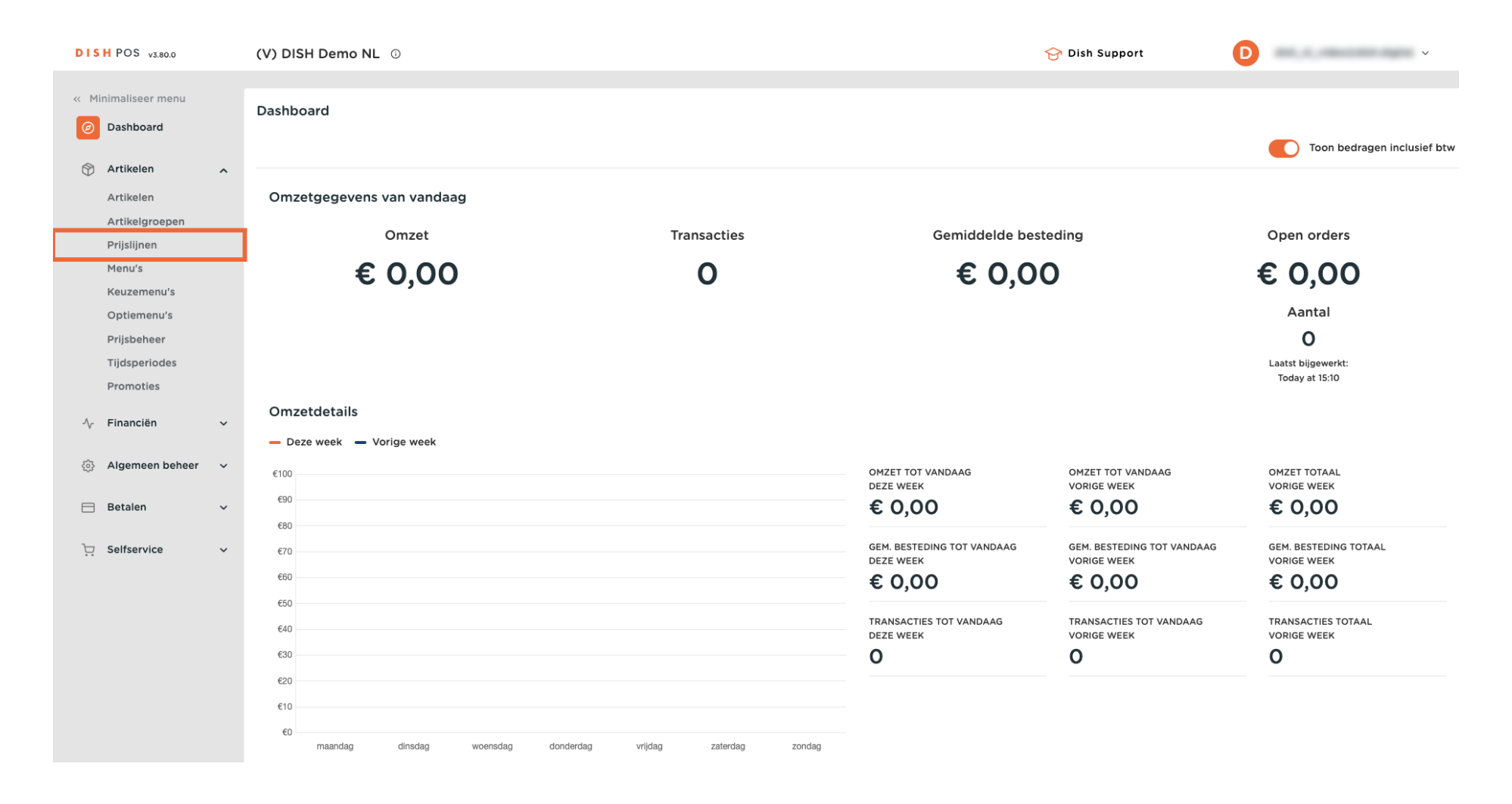

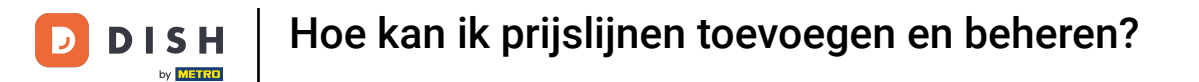

# Je bent nu in het overzicht van al je prijslijnen.

i

| DISH POS v3.80.0                                         | (V) DISH Demo NL 0                |         |                  |         | 😚 Dish Support    | •                     |
|----------------------------------------------------------|-----------------------------------|---------|------------------|---------|-------------------|-----------------------|
| <ul> <li>Minimaliseer menu</li> <li>Dashboard</li> </ul> | Prijslijnen (148)                 |         |                  |         |                   |                       |
| 🕥 Artikelen 🖍                                            | Q Typ om te zoeken Artikelgr      | oep     | <u> </u>         | :=      | Toon 50 vgegevens | + Prijslijn toevoegen |
| Artikelen                                                | ID Naam 🗘                         | Prijs 🗘 | Happy Hour 🗘 🧷 🏛 |         |                   |                       |
| Artikelgroepen<br>Prijslijnen                            | #1296. 2 Gangen Menu              | € 24,00 | ¢                |         |                   |                       |
| Menu's                                                   | #12910 3 Gangen Menu              | € 29,95 | £                |         |                   |                       |
| Keuzemenu's<br>Optiemenu's                               | #1290 Amaretto Disaronno New      | € 5,25  | €                |         |                   |                       |
| Prijsbeheer                                              | #1290: Apple Juice                | € 3,20  | €                |         |                   |                       |
| Promoties                                                | #1290: Bacardi Blanco             | € 5,25  | €                |         |                   |                       |
| √ Financiën ✓                                            | #1290: Bacardi Limon              | € 5,25  | €                |         |                   |                       |
| Algemeen beheer      ✓                                   | #1290 Bailey'S Coffee             | € 7,75  | £                |         |                   |                       |
| Retalen                                                  | #1290 Balleys                     | € 5,25  | e<br>e           |         |                   |                       |
| betalen v                                                | #1230 Bailantines                 | £ 19 50 | £                |         |                   |                       |
| 🖵 Selfservice 🗸 🗸                                        | #1290: Bokbier (seizoensgebonden) | € 4.75  | € 2.00           |         |                   |                       |
|                                                          | #1290 Bombay Gin                  | € 5,25  | €                |         |                   |                       |
|                                                          | #1291( Bowl                       | € 10,00 | €                |         |                   |                       |
|                                                          | #1291C Bowl + Topping             | € 0,00  | ¢                |         |                   |                       |
|                                                          | #1289: Burrata                    | € 10,00 | €                |         |                   |                       |
|                                                          |                                   |         |                  | 1 2 3 > |                   |                       |

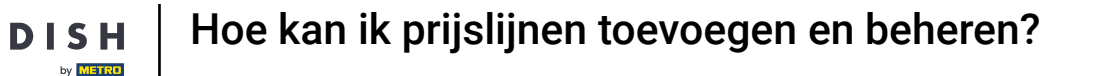

D

Ð

Voor een beter overzicht kun je de prijslijnen filteren op artikelgroep. Gebruik hiervoor het bijbehorende vervolgkeuzemenu.

| DISH POS v3.80.0                                                            |   | (V) DISH Demo NL 0                                 |         |                  | ☆ Dish Support       |
|-----------------------------------------------------------------------------|---|----------------------------------------------------|---------|------------------|----------------------|
| <ul> <li>Minimaliseer menu</li> <li>Dashboard</li> <li>Artikelen</li> </ul> | ^ | Prijslijnen (148)<br>Q Typ om te zoeken Artikelgro | Alle    | ~)               | i⊟ Toon 50 ~gegevens |
| Artikelen                                                                   |   | ID Naam 🗘                                          | Prijs 🗘 | Happy Hour 🗘 🧷 💼 |                      |
| Artikelgroepen<br>Prijslijnen                                               |   | #1296: 2 Gangen Menu                               | € 24,00 | ¢                |                      |
| Menu's                                                                      |   | #1291( 3 Gangen Menu                               | € 29,95 | €                |                      |
| Keuzemenu's<br>Optiemenu's                                                  |   | #1290 Amaretto Disaronno New                       | € 5,25  | ¢                |                      |
| Prijsbeheer                                                                 |   | #1290. Apple Juice                                 | € 3,20  | €                |                      |
| Tijdsperiodes<br>Promoties                                                  |   | #1290 Bacardi Blanco                               | € 5,25  | ¢                |                      |
| Ac Financiën                                                                | ~ | #1290 Bacardi Limon                                | € 5,25  | ¢                |                      |
| v maneteri                                                                  |   | #1290 Bailey'S Coffee                              | € 7,75  | ¢                |                      |
| <ol> <li>Algemeen beheer</li> </ol>                                         | ~ | #1290 Baileys                                      | € 5,25  | ε                |                      |
| 😑 Betalen                                                                   | ~ | #1290 Ballantines                                  | € 6,25  | ¢                |                      |
| ិ្ញ Selfservice                                                             | ~ | #1289. Bearnaise Steak En Friet                    | € 19,50 | £                |                      |
|                                                                             |   | #1290. Bokbier (seizoensgebonden)                  | € 4,75  | € 2,00           |                      |
|                                                                             |   | #1290 <sup>°</sup> Bombay Gin                      | € 5,25  | ε                |                      |
|                                                                             |   | #1291C Bowl                                        | € 10,00 | £                |                      |
|                                                                             |   | #1291C Bowl + Topping                              | € 0,00  | ¢                |                      |
|                                                                             |   | #1289: Burrata                                     | € 10,00 | e                |                      |

## Om een nieuw prijslijn te maken, klik je op + Prijslijn toevoegen.

| DISH POS v3.80.0                                         |   | (V) DISH Demo NL 0                                 |          |                  | 😚 Dish Support 🛛 D 🗸 🗸 |
|----------------------------------------------------------|---|----------------------------------------------------|----------|------------------|------------------------|
| <ul> <li>Minimaliseer menu</li> <li>Dashboard</li> </ul> |   | Prijslijnen (148)<br>Q Typ om te zoeken Artikelgro | Dep Alle | ~                | i⊒ Toon 50 ~gegevens   |
| Artikelen<br>Artikelen                                   | ^ | ID Naam 🗘                                          | Prijs 🗘  | Happy Hour 🗘 🖉 🗐 |                        |
| Artikelgroepen<br>Prijslijnen                            |   | #1296; 2 Gangen Menu                               | € 24,00  | ε                |                        |
| Menu's                                                   |   | #12910 3 Gangen Menu                               | € 29,95  | €                |                        |
| Keuzemenu's<br>Optiemenu's                               |   | #1290 Amaretto Disaronno New                       | € 5,25   | ¢                |                        |
| Prijsbeheer                                              |   | #1290: Apple Juice                                 | € 3,20   | £                |                        |
| Tijdsperiodes                                            |   | #1290 Bacardi Blanco                               | € 5,25   | ¢                |                        |
| A Einanciön                                              |   | #1290 Bacardi Limon                                | € 5,25   | £                |                        |
| -v Fillancien                                            | Ť | #1290 Bailey'S Coffee                              | € 7,75   | ¢                |                        |
| ô Algemeen beheer                                        | ~ | #1290 Baileys                                      | € 5,25   | ¢                |                        |
| 😑 Betalen                                                | ~ | #1290 Ballantines                                  | € 6,25   | £                |                        |
| C Selfservice                                            | ~ | #1289: Bearnaise Steak En Friet                    | € 19,50  | ¢                |                        |
|                                                          |   | #1290 Bokbier (seizoensgebonden)                   | € 4,75   | € 2,00           |                        |
|                                                          |   | #1290 Bombay Gin                                   | € 5,25   | ¢                |                        |
|                                                          |   | #1291C Bowl                                        | € 10,00  | £                |                        |
|                                                          |   | #1291C Bowl + Topping                              | € 0,00   | ¢                |                        |
|                                                          |   | #1289: Burrata                                     | € 10,00  | €                |                        |

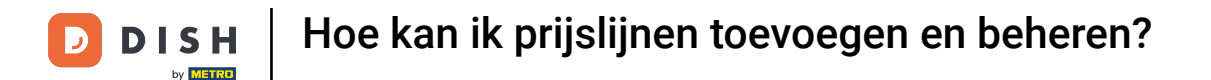

Er wordt een nieuw venster geopend waarin je de informatie van de nieuwe prijslijn kunt invoeren. Begin met het invoeren van de naam in het betreffende tekstveld.

| DISH POS v3.80.0                |   | (V) DISH Demo NL ①               |         |                  | Prijslijn toevoegen | Prijslijn (                                    | 3 |
|---------------------------------|---|----------------------------------|---------|------------------|---------------------|------------------------------------------------|---|
| Minimaliseer menu     Dashboard |   | Prijslijnen (148)                |         |                  | Prijslijn           | Id Naam                                        |   |
|                                 |   | Q Typ om te zoeken Artikelgr     | Alle    | <b>~</b>         |                     | Nummers/Omschrijving                           |   |
| Artikelen                       | ^ | ID Naam 🗘                        | Prijs 🗘 | Happy Hour 🕽 🧷 🔟 |                     | Sorteer volgorde                               |   |
| Artikelgroepen<br>Priisliinen   |   | #1296; 2 Gangen Menu             | € 24,00 | ¢                |                     | Nummer in app                                  |   |
| Menu's                          |   | #1291( 3 Gangen Menu             | € 29,95 | €                |                     |                                                |   |
| Keuzemenu's                     |   | #1290 Amaretto Disaronno New     | € 5,25  | £                |                     |                                                |   |
| Prijsbeheer                     |   | #1290 Apple Juice                | € 3,20  | ¢                |                     |                                                |   |
| Tijdsperiodes                   |   | #1290 Bacardi Blanco             | € 5,25  | ¢                |                     |                                                |   |
| Financia                        |   | #1290 Bacardi Limon              | € 5,25  | ¢                |                     |                                                |   |
| ∿ Financien                     | Ť | #1290 Bailey'S Coffee            | € 7,75  | ¢                |                     |                                                |   |
| ද්රි Algemeen beheer            | ř | #1290 Baileys                    | € 5,25  | ¢                |                     |                                                |   |
| 🖯 Betalen                       | ~ | #1290 Ballantines                | € 6,25  | ¢                |                     |                                                |   |
| 는 Selfservice                   | ~ | #1289: Bearnaise Steak En Friet  | € 19,50 | ¢                |                     |                                                |   |
|                                 |   | #1290 Bokbier (seizoensgebonden) | € 4,75  | € 2,00           |                     |                                                |   |
|                                 |   | #1290 <sup>°</sup> Bombay Gin    | € 5,25  | ¢                |                     |                                                |   |
|                                 |   | #12910 Bowl                      | € 10,00 | €                |                     |                                                |   |
|                                 |   | #1291C Bowl + Topping            | € 0,00  | ¢                |                     |                                                |   |
|                                 |   | #1289: Burrata                   | € 10,00 | ¢                |                     |                                                |   |
|                                 |   |                                  |         |                  |                     | Annuieren Opsiaan en nog een toevoegen Opsiaan |   |

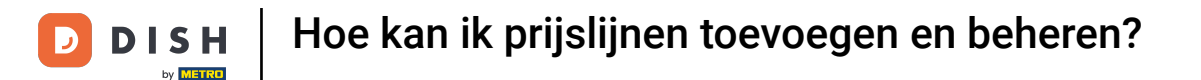

0

Onder Nummers/Omschrijving kun je de instellingen verfijnen door zowel de volgorde als het aantal in app aan te passen. Gebruik gewoon de respectieve velden om de nummers in te voeren.

| DISH POS v3.80.0              |   | (V) DISH Demo NL ①                |         |                  | Prijslijn toevoegen | Prijslijn                                   | $\otimes$ |
|-------------------------------|---|-----------------------------------|---------|------------------|---------------------|---------------------------------------------|-----------|
| « Minimaliseer menu           |   | Prijslijnen (148)                 |         |                  | 🛞 Prijslijn         | Id Naam* Take Away                          |           |
| Autilization                  |   | Q Typ om te zoeken Artikelgro     | Alle    | <b>~</b> )       |                     | Nummers/Omschrijving                        | _         |
| Artikelen                     | Â | ID Naam ()                        | Prijs 🗘 | Happy Hour 🗘 🧷 🔟 |                     | Sorteer volgorde                            |           |
| Artikelgroepen<br>Priisliinen |   | #1296; 2 Gangen Menu              | € 24,00 | ¢                |                     | Nummer in app                               |           |
| Menu's                        |   | #1291C 3 Gangen Menu              | € 29,95 | €                |                     |                                             |           |
| Keuzemenu's<br>Optiemenu's    |   | #1290 Amaretto Disaronno New      | € 5,25  | ¢                |                     |                                             |           |
| Prijsbeheer                   |   | #1290 Apple Juice                 | € 3,20  | €                |                     |                                             |           |
| Tijdsperiodes<br>Promoties    |   | #1290 Bacardi Blanco              | € 5,25  | ¢                |                     |                                             |           |
| A Placestra                   |   | #1290 Bacardi Limon               | € 5,25  | €                |                     |                                             |           |
| ∿r Financien                  | Ť | #1290 Bailey'S Coffee             | € 7,75  | ¢                |                     |                                             |           |
| စ္ပ်ို Algemeen beheer        | ř | #1290 Baileys                     | € 5,25  | ¢                |                     |                                             |           |
| 😑 Betalen                     | ~ | #1290 Ballantines                 | € 6,25  | €                |                     |                                             |           |
|                               | ~ | #1289: Bearnaise Steak En Friet   | € 19,50 | £                |                     |                                             |           |
|                               |   | #1290. Bokbier (seizoensgebonden) | € 4,75  | € 2,00           |                     |                                             |           |
|                               |   | #1290 Bombay Gin                  | € 5,25  | ¢                |                     |                                             |           |
|                               |   | #12910 Bowl                       | € 10,00 | £                |                     |                                             |           |
|                               |   | #1291C Bowl + Topping             | € 0,00  | ¢                |                     |                                             |           |
|                               |   | #1289: Burrata                    | € 10,00 | €                |                     |                                             |           |
|                               |   |                                   |         |                  |                     | Annuleren Opslaan en nog een toevoegen Opsl | aan       |

# 2 Zodra je het prijsniveau hebt ingesteld, klik je op Opslaan om de wijzigingen toe te passen.

| DISH POS v3.80.0       |   | (V) DISH Demo NL 0               |         |                  | Prijslijn toevoegen | Prijslijn                      | $\otimes$ |
|------------------------|---|----------------------------------|---------|------------------|---------------------|--------------------------------|-----------|
| Minimaliseer menu      |   | Prijslijnen (148)                |         |                  | Prijslijn           | Id Naam <sup>*</sup> Take Away |           |
| Dasibbald              |   | Q Typ om te zoeken Artikelg      | Alle    | ~                |                     | Nummers/Omschrijving           |           |
| Artikelen<br>Artikelen | ^ | ID Naam 🗧                        | Prijs 🗘 | Happy Hour 🗘 🧷 🛅 |                     | Sorteer volgorde               |           |
| Artikelgroepen         |   | #1296: 2 Gangen Menu             | € 24,00 | ¢                |                     | Nummer in app                  |           |
| Menu's                 |   | #1291C 3 Gangen Menu             | € 29,95 | £                |                     |                                |           |
| Keuzemenu's            |   | #1290 Amaretto Disaronno New     | € 5,25  | ¢                |                     |                                |           |
| Prijsbeheer            |   | #1290 Apple Juice                | € 3,20  | ¢                |                     |                                |           |
| Tijdsperiodes          |   | #1290 Bacardi Blanco             | € 5,25  | ¢                |                     |                                |           |
| Fiomoties              |   | #1290 Bacardi Limon              | € 5,25  | €                |                     |                                |           |
| ∿ Financien            | Ť | #1290 Bailey'S Coffee            | € 7,75  | €                |                     |                                |           |
| 🖏 Algemeen beheer      | ř | #1290 Baileys                    | € 5,25  | £                |                     |                                |           |
| ⊟ Betalen              | ~ | #1290 Ballantines                | € 6,25  | ¢                |                     |                                |           |
| 🤤 Selfservice          | ~ | #1289: Bearnaise Steak En Friet  | € 19,50 | ¢                |                     |                                |           |
|                        |   | #1290 Bokbier (seizoensgebonden) | € 4,75  | € 2,00           |                     |                                |           |
|                        |   | #1290 <sup>°</sup> Bombay Gin    | € 5,25  | e                |                     |                                |           |
|                        |   | #12910 Bowl                      | € 10,00 | €                |                     |                                |           |
|                        |   | #1291( Bowl + Topping            | € 0,00  | ¢                |                     |                                |           |
|                        |   | #1289: Burrata                   | € 10,00 | £                |                     |                                |           |
|                        |   |                                  |         |                  |                     | Opsidali en nog een toevdegen  |           |

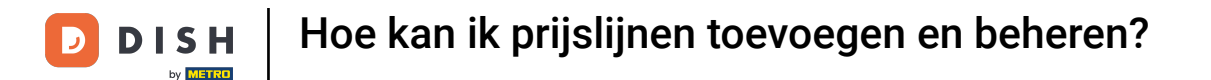

Je nieuwe prijsniveau verschijnt dan als kolom in het overzicht. Om nu de respectievelijke prijs van een artikel toe te voegen, klik je in het overeenkomstige veld.

| DISH POS v3.80.0                                         |   | (V) DISH Demo NL ①                                  |         |                  |                 |         | 😚 Dish Support         | D    | ·                     |
|----------------------------------------------------------|---|-----------------------------------------------------|---------|------------------|-----------------|---------|------------------------|------|-----------------------|
| <ul> <li>Minimaliseer menu</li> <li>Dashboard</li> </ul> |   | Prijslijnen (148)<br>Q. Typ om te zoeken Artikelgro | Alle    | <b>v</b>         |                 | i≡ Toon | 50 ∽gegevens (⊗ Kolomm | en v | + Prijslijn toevoegen |
| Artikelen<br>Artikelen                                   | ^ | ID Naam 🗘                                           | Prijs 🗘 | Happy Hour 🗘 🧷 🖩 | Take Away 🗘 🧷 🛅 |         |                        |      |                       |
| Artikelgroepen                                           |   | #1296: 2 Gangen Menu                                | € 24,00 | €                | €               |         |                        |      |                       |
| Menu's                                                   |   | #1291C 3 Gangen Menu                                | € 29,95 | €                | €               |         |                        |      |                       |
| Keuzemenu's                                              |   | #1290 Amaretto Disaronno New                        | € 5,25  | ¢                | ¢               |         |                        |      |                       |
| Prijsbeheer                                              |   | #1290 Apple Juice                                   | € 3,20  | €                | £               |         |                        |      |                       |
| Tijdsperiodes                                            |   | #1290 Bacardi Blanco                                | € 5,25  | €                | €               |         |                        |      |                       |
| Promoties                                                |   | #1290 Bacardi Limon                                 | € 5,25  | €                | €               |         |                        |      |                       |
| -∿ Financiën                                             | ~ | #1290 Bailey'S Coffee                               | € 7,75  | €                | €               |         |                        |      |                       |
| ද්ථු Algemeen beheer                                     | ~ | #1290 Baileys                                       | € 5,25  | €                | €               |         |                        |      |                       |
| 🚍 Betalen                                                | ~ | #1290 Ballantines                                   | € 6,25  | €                | €               |         |                        |      |                       |
| ្ម្រ Selfservice                                         | ~ | #1289: Bearnaise Steak En Friet                     | € 19,50 | €                | €               |         |                        |      |                       |
|                                                          |   | #1290. Bokbier (seizoensgebonden)                   | € 4,75  | € 2,00           | €               |         |                        |      |                       |
|                                                          |   | #1290 Bombay Gin                                    | € 5,25  | €                | €               |         |                        |      |                       |
|                                                          |   | #1291C Bowl                                         | € 10,00 | €                | €               |         |                        |      |                       |
|                                                          |   | #1291C Bowl + Topping                               | € 0,00  | €                | €               |         |                        |      |                       |
|                                                          |   | #1289: Burrata                                      | € 10,00 | €                | €               |         |                        |      |                       |

D

Ð

## Gebruik het bewerkingspictogram om een prijslijn aan te passen.

| (V) DISH Demo NL ①                                 |                                                                                                    |                                                                                                    |                                                                                                    | 😚 Dish Support                                                                                                    | v v                                                                                                    |
|----------------------------------------------------|----------------------------------------------------------------------------------------------------|----------------------------------------------------------------------------------------------------|----------------------------------------------------------------------------------------------------|----------------------------------------------------------------------------------------------------|----------------------------------------------------------------------------------------------------|
| Prijslijnen (148)<br>Q Typ om te zoeken Artikelgro | ep Alle                                                                                                    | ~                                                                                                    |                                                                                                    | i⊟ Toon <b>50 ~</b> gegevens                                                                                                    |                                                                                                    |
| ID Naam 🗘                                          | Prijs 🗘                                                                                                    | Happy Hour 🗘 🧷 🗐                                                                                                    | Take Away 💋 👔                                                                                                    |                                                                                                    |                                                                                                    |
| #1296. 2 Gangen Menu                               | € 24,00                                                                                                    | ¢                                                                                                    | € 15,00                                                                                                    |                                                                                                    |                                                                                                    |
| #1291C 3 Gangen Menu                               | € 29,95                                                                                                    | €                                                                                                    | € 21,50                                                                                                    |                                                                                                    |                                                                                                    |
| #1290 Amaretto Disaronno New                       | € 5,25                                                                                                    | €                                                                                                    | €                                                                                                    |                                                                                                    |                                                                                                    |
| #1290 Apple Juice                                  | € 3,20                                                                                                    | €                                                                                                    | €                                                                                                    |                                                                                                    |                                                                                                    |
| #1290: Bacardi Blanco                              | € 5,25                                                                                                    | €                                                                                                    | €                                                                                                    |                                                                                                    |                                                                                                    |
| #1290: Bacardi Limon                               | € 5,25                                                                                                    | €                                                                                                    | € 20,00                                                                                                    |                                                                                                    |                                                                                                    |
| #1290 Bailey'S Coffee                              | € 7,75                                                                                                    | €                                                                                                    | €                                                                                                    |                                                                                                    |                                                                                                    |
| #1290 Baileys                                      | € 5,25                                                                                                    | €                                                                                                    | € 17,00                                                                                                    |                                                                                                    |                                                                                                    |
| #1290 Ballantines                                  | € 6,25                                                                                                    | €                                                                                                    | € 20,00                                                                                                    |                                                                                                    |                                                                                                    |
| #1289: Bearnaise Steak En Friet                    | € 19,50                                                                                                    | €                                                                                                    | €                                                                                                    |                                                                                                    |                                                                                                    |
| #1290. Bokbier (seizoensgebonden)                  | € 4,75                                                                                                    | € 2,00                                                                                                    | €                                                                                                    |                                                                                                    |                                                                                                    |
| #1290 Bombay Gin                                   | € 5,25                                                                                                    | €                                                                                                    | €                                                                                                    |                                                                                                    |                                                                                                    |
| #1291C Bowl                                        | € 10,00                                                                                                    | €                                                                                                    | €                                                                                                    |                                                                                                    |                                                                                                    |
| #1291C Bowl + Topping                              | € 0,00                                                                                                    | €                                                                                                    | €                                                                                                    |                                                                                                    |                                                                                                    |
| #1289: Burrata                                     | € 10,00                                                                                                    | €                                                                                                    | €                                                                                                    |                                                                                                    |                                                                                                    |
|                                                    | V) DISH Demo NL O   Prijslijner (148)   Q Typ or te zoeken   ID   Naam C   #1296:   2 Gangen Menu   #1297:   3 Gangen Menu   #1290:   Amaretto Disaronno New   #1290:   Bacardi Limon   #1290:   Bailey'S Coffee   #1290:   Bailey'S Coffee   #1290:   Bailey'S Coffee   #1290:   Bailey'S Coffee   #1290:   Bailey'S Coffee   #1290:   Bokbier (seizoensgebonden)   #1290:   Bombay Gin   #1291:   Bowl + Topping   #1289:   Burata | Prijslij       (148)         Q Typ om te zoeken       Artikelgroep         ID       Naam 0       Prijs 0         #1296:       2 Gangen Menu       € 24,00         #1291:       3 Gangen Menu       € 29,95         #1290:       Amaretto Disaronno New       € 5,25         #1290:       Amaretto Disaronno New       € 5,25         #1290:       Bacardi Elanco       € 5,25         #1290:       Bailey'S Coffee       € 7,75         #1290:       Bailey'S Coffee       € 6,25         #1290:       Bailey'S Coffee       € 6,25         #1290:       Bailey S Coffee       € 19,50         #1290:       Bailey Gin       € 19,50         #1290:       Boxbier (seizoensgebonden)       € 4,75         #1290:       Bowl Arise Steak En Friet       € 10,00         #1291:       Bowl + Topping       € 0,00         #1291:       Bowl + Topping       € 10,00 | Typ DISH Demo NL ©         Q Typ om te zoeken       Artikelgroep       Alle         ID       Nam ©       Prijs ©       Happy Hour © Ø ®         #1296:       2 Gangen Menu       € 24,00       €         #1290:       3 Gangen Menu       € 29,95       €         #1290:       Amaretto Disaronno New       € 5,25       €         #1290:       Apple Juice       € 3,20       €         #1290:       Bacardi Blanco       € 5,25       €         #1290:       Bacardi Limon       € 5,25       €         #1290:       Balley'S Coffee       € 7,75       €         #1290:       Balleys       € 6,25       €         #1290:       Ballentines       € 6,25       €         #1290:       Balleys       € 19,50       €         #1290:       Bokbler (seizoensgebonden)       € 4,75       € 2,00         #1290:       Bombay Gin       € 10,00       €         #1291:       Bowl + Topping       € 0,00       €         #1281:       Burrata       € 10,00       € | Antikely         Artikely           1         Nam         Artikely           1         Nam         Frijs         Happy Hour           10         Nam         Prijs         Happy Hour           10         Nam         Context         E           11296         2 Gangen Menu         E 24,000         E         Take Away           11296         2 Gangen Menu         E 29,950         E         E           11206         Amaretto Disaronno New         E 5,250         E         E           11206         Apple Juice         E 3,200         E         E           11208         Bacardi Blanco         E 5,250         E         E           11209         Baley'S Coffee         E 5,250         E         E           11209         Balley'S Coffee         E 5,250         E         E           11209         Balley'S Coffee         E 5,250         E         E           11209         Balley'S Coffee         E 5,250         E         E           11209         Balley'S Coffee         E 9,500         E         E           11204         Balley'S Coffee         E 9,500         E         E           11205 | N DISH Demo NL ©       P Dish Support         Prist       Attack of the support       Image: Support to zooken       Attack of the support       Image: Support to zooken       Attack of the support       Image: Support to zooken       Attack of the support       Image: Support to zooken       Attack of the support       Image: Support to zooken       Image: Support to zooken       Image: S |

i

Het invoervenster van eerder wordt geopend, waar je de informatie kunt aanpassen. Zodra je het prijsniveau hebt aangepast, klik je op Opslaan om de wijzigingen toe te passen.

| DISH POS v3.80.0                                         |   | (V) DISH Demo NL 0               |         |                  | Prijslijn bewerken | Prijslijn            | $\otimes$ |
|----------------------------------------------------------|---|----------------------------------|---------|------------------|--------------------|----------------------|-----------|
| <ul> <li>Minimaliseer menu</li> <li>Dashboard</li> </ul> |   | Prijslijnen (150)                |         |                  | 🛞 Prijslijn        | Id 2 Naam* Take Away |           |
| Artikelen                                                |   | Q Typ om te zoeken Artikelgr     | Alle    | <b></b> )        |                    | Nummers/Omschrijving |           |
| Artikelen                                                |   | ID Naam 🗘                        | Prijs 🗘 | Happy Hour 🗘 🧷 🛅 | a                  | Sorteer volgorde     |           |
| Artikelgroepen<br>Prijslijnen                            |   | #1296: 2 Gangen Menu             | € 24,00 | €                | 1                  | Nummer in app        |           |
| Menu's                                                   |   | #12910 3 Gangen Menu             | € 29,95 | €                |                    |                      |           |
| Keuzemenu's<br>Optiemenu's                               |   | #1290 Amaretto Disaronno New     | € 5,25  | €                |                    |                      |           |
| Prijsbeheer                                              |   | #1290 Apple Juice                | € 3,20  | e                |                    |                      |           |
| Tijdsperiodes<br>Promoties                               |   | #1290 Bacardi Blanco             | € 5,25  | e                |                    |                      |           |
| Ac Financiën                                             | v | #1290 Bacardi Limon              | € 5,25  | ¢                |                    |                      |           |
| , mancien                                                |   | #1290 Bailey'S Coffee            | € 7,75  | € ·              |                    |                      |           |
| ැබූ Algemeen beheer                                      | ř | #1290 Baileys                    | € 5,25  | €                | -                  |                      |           |
| 😑 Betalen                                                | ~ | #1290 Ballantines                | € 6,25  | £                |                    |                      |           |
| ∵ Selfservice                                            | ~ | #1289: Bearnaise Steak En Friet  | € 19,50 | €                | -                  |                      |           |
|                                                          |   | #1290 Bokbier (seizoensgebonden) | € 4,75  | € 2,00           |                    |                      |           |
|                                                          |   | #1290 <sup>°</sup> Bombay Gin    | € 5,25  | £                | -                  |                      |           |
|                                                          |   | #1291C Bowl                      | € 10,00 | e                |                    |                      |           |
|                                                          |   | #1291C Bowl + Topping            | € 0,00  | €                |                    |                      |           |
|                                                          |   |                                  |         |                  |                    | Annuleren Opsia      | an        |

D

# • Klik op het prullenbakpictogram om een prijslijn te verwijderen.

| DISH POS v3.80.0                                         |   | (V) DISH Demo NL 0                                |          |                  |                               | 😚 Dish Support        | D · |
|----------------------------------------------------------|---|---------------------------------------------------|----------|------------------|-------------------------------|-----------------------|-----|
| <ul> <li>Minimaliseer menu</li> <li>Dashboard</li> </ul> |   | Prijslijnen (148)<br>Q Typ om te zoeken Artikelgr | Dep Alle |                  | E Toon 50 ∽gegevens SKolommen | + Prijslijn toevoegen |     |
| Artikelen<br>Artikelen                                   | ^ | ID Naam 🗘                                         | Prijs 🗘  | Happy Hour 🗘 🧷 🗊 | Take Away ≎ 🦉 🛅               |                       |     |
| Artikelgroepen<br>Prijslijnen                            |   | #1296; 2 Gangen Menu                              | € 24,00  | ¢                | € 15,00                       |                       |     |
| Menu's                                                   |   | #1291C 3 Gangen Menu                              | € 29,95  | €                | € 21,50                       |                       |     |
| Keuzemenu's                                              |   | #1290 Amaretto Disaronno New                      | € 5,25   | €                | €                             |                       |     |
| Prijsbeheer                                              |   | #1290: Apple Juice                                | € 3,20   | €                | €                             |                       |     |
| Tijdsperiodes                                            |   | #1290: Bacardi Blanco                             | € 5,25   | €                | €                             |                       |     |
| Promoties                                                |   | #1290: Bacardi Limon                              | € 5,25   | €                | € 20,00                       |                       |     |
| -∿ Financien                                             | ~ | #1290 Bailey'S Coffee                             | € 7,75   | €                | ¢                             |                       |     |
| ද්ථි Algemeen beheer                                     | ~ | #1290 Baileys                                     | € 5,25   | €                | € 17,00                       |                       |     |
| 📄 Betalen                                                | ~ | #1290 Ballantines                                 | € 6,25   | €                | € 20,00                       |                       |     |
| 🤤 Selfservice                                            | ~ | #1289: Bearnaise Steak En Friet                   | € 19,50  | €                | €                             |                       |     |
|                                                          |   | #1290 Bokbier (seizoensgebonden)                  | € 4,75   | € 2,00           | €                             |                       |     |
|                                                          |   | #1290 Bombay Gin                                  | € 5,25   | €                | €                             |                       |     |
|                                                          |   | #1291C Bowl                                       | € 10,00  | €                | €                             |                       |     |
|                                                          |   | #1291C Bowl + Topping                             | € 0,00   | €                | €                             |                       |     |
|                                                          |   | #1289: Burrata                                    | € 10,00  | €                | €                             |                       |     |
|                                                          |   |                                                   |          |                  |                               |                       |     |

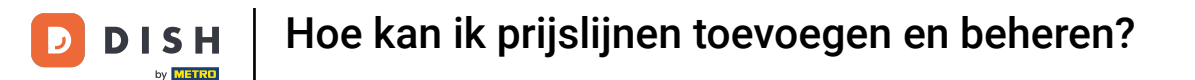

Om er zeker van te zijn dat je niet per ongeluk een item verwijdert, wordt je gevraagd om je actie te bevestigen. Klik hiervoor op Ok.

| DISH POS v3.80.0                                         |   | (V) DISH Demo NL ①                                |          |                                    |                                      | 😚 Dish Support 🛛 🕖 | dish_nl_video@dish.digital $$ |
|----------------------------------------------------------|---|---------------------------------------------------|----------|------------------------------------|--------------------------------------|--------------------|-------------------------------|
| <ul> <li>Minimaliseer menu</li> <li>Dashboard</li> </ul> |   | Prijslijnen (148)<br>Q Typ om te zoeken Artikelgr | Dep Alle | ~                                  | :=                                   | Toon 50 vgegevens  | + Prijslijn toevoegen         |
| Artikelen<br>Artikelen                                   | ^ | ID Naam 🗘                                         | Prijs 🗘  | Happy Hour 🗘 🧷 💼                   | Take Away 🗘 🖉 🗊                      |                    | 1                             |
| Artikelgroepen                                           |   | #1296: 2 Gangen Menu                              | € 24,00  | ε                                  | € 15,00                              |                    |                               |
| Menu's                                                   |   | #1291C 3 Gangen Menu                              | € 29,95  | ¢                                  | € 21,50                              |                    |                               |
| Keuzemenu's                                              |   | #1290 Amaretto Disaronno New                      | € 5,25   | ¢                                  | ¢                                    |                    |                               |
| Prijsbeheer                                              |   | #1290 Apple Juice                                 | € 3,20   | €                                  | €                                    |                    |                               |
| Tijdsperiodes<br>Promoties                               |   | #1290: Bacardi Blanco                             | € 5,25   | Deze actie zal de geselecteerde pr | jslijn verwijderen.Weet u het zeker? |                    |                               |
|                                                          |   | #1290 Bacardi Limon                               | € 5,25   |                                    |                                      |                    |                               |
| ∿ Financien                                              | ~ | #1290 Bailey'S Coffee                             | € 7,75   |                                    | Annuleren                            |                    |                               |
|                                                          | ~ | #1290 Baileys                                     | € 5,25   | £                                  | € 17,00                              |                    |                               |
| ⊟ Betalen                                                | ~ | #1290 Ballantines                                 | € 6,25   | €                                  | € 20,00                              |                    |                               |
| ិ្ជ្ Selfservice                                         | ~ | #1289: Bearnaise Steak En Friet                   | € 19,50  | £                                  | ¢                                    |                    |                               |
|                                                          |   | #1290 Bokbier (seizoensgebonden)                  | € 4,75   | € 2,00                             | €                                    |                    |                               |
|                                                          |   | #1290 Bombay Gin                                  | € 5,25   | £                                  | ¢                                    |                    |                               |
|                                                          |   | #1291C Bowl                                       | € 10,00  | €                                  | €                                    |                    |                               |
|                                                          |   | #1291C Bowl + Topping                             | € 0,00   | £                                  | ¢                                    |                    |                               |
|                                                          |   | #1289: Burrata                                    | € 10,00  | €                                  | €                                    |                    |                               |
|                                                          |   |                                                   |          |                                    | 1 2 3 >                              |                    |                               |

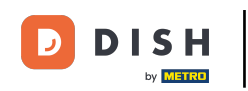

Dat was het. Je hebt de tutorial voltooid en weet nu hoe je prijslijn kunt toevoegen en beheren. Houd er rekening mee dat, aangezien er wijzigingen zijn aangebracht, je deze naar je systeem moet sturen door naar de algemene instellingen te gaan.

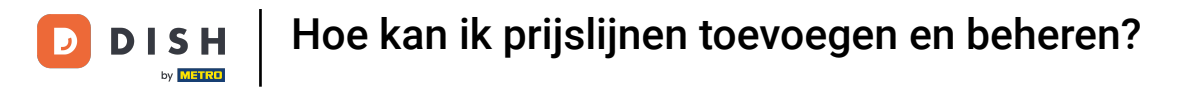

| DISH POS v3.80.0                |   | (V) DISH Demo NL 0                               |         |                  | 分 Dish Support                                                         |
|---------------------------------|---|--------------------------------------------------|---------|------------------|------------------------------------------------------------------------|
| « Minimaliseer menu Ø Dashboard |   | Prijslijnen (148)<br>Q Typ om te zoeken Artikelg | roep    | ~                | i⊟ Toon <b>50 ×</b> gegevens <b>⊗ Kolommen ∨</b> + Prijslijn toevoegen |
| Artikelen<br>Artikelen          | ^ | ID Naam 🗘                                        | Prijs 🗘 | Happy Hour 🗘 🧷 🛅 |                                                                        |
| Artikelgroepen<br>Prijslijnen   |   | #1296; 2 Gangen Menu                             | € 24,00 | £                |                                                                        |
| Menu's                          |   | #1291C 3 Gangen Menu                             | € 29,95 | €                |                                                                        |
| Keuzemenu's                     |   | #1290 Amaretto Disaronno New                     | € 5,25  | £                |                                                                        |
| Prijsbeheer                     |   | #1290 Apple Juice                                | € 3,20  | €                |                                                                        |
| Tijdsperiodes                   |   | #1290: Bacardi Blanco                            | € 5,25  | €                |                                                                        |
| Promoties                       |   | #1290: Bacardi Limon                             | € 5,25  | €                |                                                                        |
| -√ Financiën                    | ~ | #1290 Bailey'S Coffee                            | € 7,75  | €                |                                                                        |
| දිරි} Algemeen beheer           | ~ | #1290 Baileys                                    | € 5,25  | €                |                                                                        |
| 😑 Betalen                       | ~ | #1290 Ballantines                                | € 6,25  | €                |                                                                        |
| े़ Selfservice                  | ~ | #1289: Bearnaise Steak En Friet                  | € 19,50 | £                |                                                                        |
|                                 |   | #1290 Bokbier (seizoensgebonden)                 | € 4,75  | € 2,00           |                                                                        |
|                                 |   | #1290 Bombay Gin                                 | € 5,25  | £                |                                                                        |
|                                 |   | #12910 Bowl                                      | € 10,00 | €                |                                                                        |
|                                 |   | #1291C Bowl + Topping                            | € 0,00  | ¢                |                                                                        |
|                                 |   | #1289: Burrata                                   | € 10,00 | €                |                                                                        |
|                                 |   |                                                  |         | 1 0              |                                                                        |

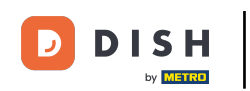

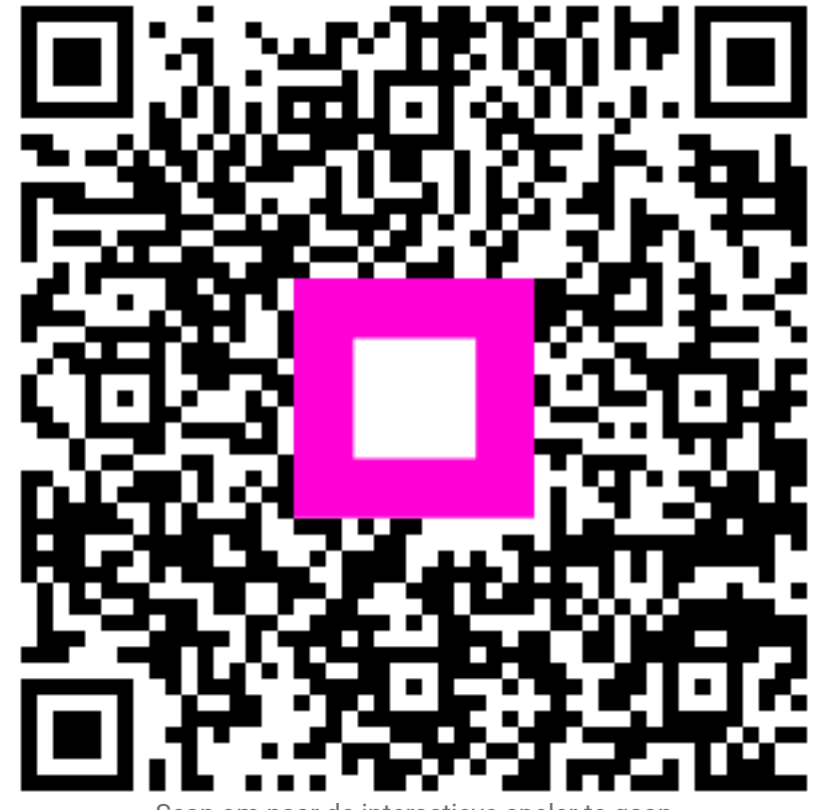

Scan om naar de interactieve speler te gaan